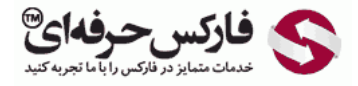

## آموزش دریافت پول از وب مانی کلاسیک

## دریافت پول از وب مانی کلاسیک

\*\*\*\*

دریافت پول از وب مانی کلاسیک در حالتی که کدگذاری شده است نیز بسیار ساده است. ابتدا به برنامه وب مانی کیبر کلاسیک وارد شوید و سپس ادامه این آموزش را بخوانید.

چنانچه هنگام واریز وجه برنامه کیپر وب مانی کلاسیک یا WinPro باز باشد، کنار ساعت ویندوز پیغامی نشان داده می شود با این معنا که از کیف پولی با شماره نوشته شده به کیف پول شما مبلغی قرار است واریز شود. برای تایید این واریز، روی پیام نشان داده شده کلیک کنید یا در پنجره وب مانی کیپر به بخش ورودی ها یا Incoming که در شماره 2 نشان داده شده است بروید و بر روی تراکنش کدگذاری شده که منتظر تایید شماست دابل کلیک کنید. این تراکنش در شماره 3 نشان داده شده است.

| ð                                                                                                    | WebMoney Keeper, WMID: |                                 |
|----------------------------------------------------------------------------------------------------|------------------------|---------------------------------|
| Menu Tools Help                                                                                                    |                        |                                 |
| Balance: 10.00 WHZ                                                                                                    |                        | * 🏷 فارکس حرفهای"               |
| 🕫 Contacts 🔌 Purses 🐸 Incoming [1] 📿 WebManey                                                                                                    |                        |                                 |
| 🗶 firmove DX Remove all   🔐 Menu -                                                                                                    |                        |                                 |
| Decodor of Lot of the Colors Color of Colors of Colors o |                        |                                 |
| 🖗 Online 🧕 🍪 [1] 🄡 Warning' Check your                                                                                                    | security settings .    | Information<br>WM received from |
|                                                                                                    |                        | • • • • • • • •                 |

پنجره تراکنش واریزی یا Incoming transaction باز می شود. در کادر From کیف پول و شناسه وب مانی شخص یا شرکت واریز کننده و در کادر To کیف پول مورد نظر شما به همراه شناسه وب مانی تان نمایش داده می شود. همانطور که در کادر شماره 2 در تصویر زیر مشاهده می کنید، در کادر Amount مقدار وجهی که به کیف پول شما واریز می شود نشان داده شده است. هر پرداختی توضیحاتی دارد که در کادر شماره 3 با عنوان Description این توضیحات نمایش داده می شود. برای دریافت وجه روی دکمه Next در شماره 4 کلیک کنید.

| Incomir                             | ng transaction, code-protected [NOT completed]                                                                                                    |
|-------------------------------------|----------------------------------------------------------------------------------------------------|
| To complet<br>do not ent<br>Sender, | transaction, code-protected [NOT completed]<br>te the transaction, please click "Next +" and enter protection code. If you<br>er the code by , funds would be returned back to the                                                                                                    |
| From:<br>To:<br>Amount:             | Image: PFOREX, WMID:     1       Image: Image: I |
| Transaction date:<br>Description:   | PFOREX education Group                                                                                                    |
| Protection period:                  | 3 days, til left 2 days 23 hours 59 minutes                                                                                                    |
| < Back                              | Next. 4 (ماركس حوفه اي الم                                                                                                    |

در پنجره بعدی که نمایش داده می شود، بایستی کد محافظتی ای که این وجه برای واریز به کیف پول دارد را وارد کنید. این کد را شخص یا شرکت فرستنده به شما اعلام کرده است.

تذکر: دقت داشته باشید که تنها یک بار این کد را می توانید وارد کنید و چنانچه Protection Code را اشتباه وارد کنید، وجه به کیف پول فرستنده باز گردانده می شود.

بعد از وارد کردن پروتکشـن کد وب مانی در کادر شـماره 1، رو<mark>ی</mark> دکمه Next در شـماره 2 کلیک کنید.

| Incoming transaction, code-protected [NOT completed] Incoming transaction, code-protected [NOT completed] Finishing protected transaction. |                  |  |
|----------------------------------------------------------------------------------------------------|------------------|--|
| Enter protection code here:                                                                                                    | 1                |  |
| «Back Next»                                                                                                    | 2 فاركس حرفهای 3 |  |

بعد از چند لحظه شما با پنجره جدیدی مشابه تصویر زیر مواجه می شوید که خلاصه مشخصات تراکنش را برای شما نمایش می دهد. با تیک زدن گزینه Close window automatically هنگامی که عملیات انجام شد، پنجره به صورت اتوماتیک بسته می شود.

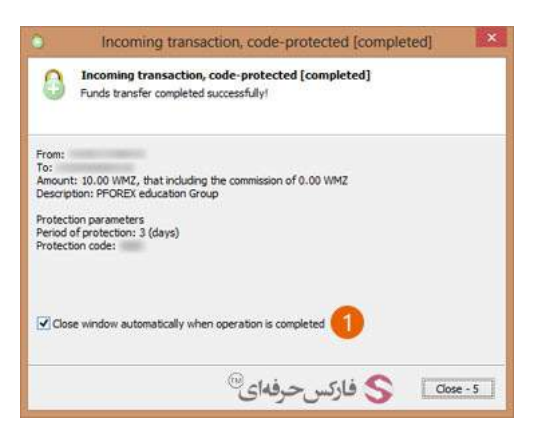

بعد از چند دقیقه وب مانی کیپر کلاسیک به شما پیغامی نشان می دهد راجع به کامل شدن تراکنش که در آن کیف پول واریز کننده در کادر From و کیف پول و شناسـه وب مانی شما در کادر To نوشته شده است. مقدار وجه انتقال یافته یا Amount و تاریخ تراکنش یا Transaction date و توضیحات نیز در این پنجره نمایش داده می شود.

**تذکر**: دقت داشته باشید که تایید واریز وب مانی و دریافت دلار وب مانی که در این آموزش نشان داده شده است، حداکثر 3 روز فرصت دارد. این مدت را دوره محافظت یا Protection Period می گویند.

| Payment d          | tails are provided below | 1050 G.                |
|--------------------|--------------------------|------------------------|
| From:              |                          | 1 Q searching          |
| To:                | Q WMID:                  | and the second second  |
| Amount:            | 10.00 WMZ                | 2                      |
| Transaction date:  |                          |                        |
| Description:       | PFOREX education Group   | 8                      |
| Protection period: | 3 days, til left 2 da    | iys 23 hours 9 minutes |

## بیشتر بخوانید:

- آموزش انتقال وجه در حساب وب مانی کلاسیک
- آموزش ارسال پول در وب مانی موبایل کلاسیک
- آموزش افزایش سقف خرید یا انتقال وجه در وب مانی
- کارت شارژ وب مانی چیست؟ آشنایی با WM Card